# 02/08/18 TurtleBot1 Cheat Sheet with Mapping I. ON TURTLEBOT

1. POWER TO NETBOOK

2. LOG ON NETBOOK PASS: TB

**3. POWER ON BASE (Button to right of base)** 

4. CONNECT NETBOOK TO BASE (lower left of base)

5. CONNECT TO BUFFALO ROUTER

# II. ON WORKSTATION FOR KEYBOARD TELEOP 1. CONNECT TO BUFFALO ROUTER (System settings > Network)

2. Terminal 1: \$ . .turtlebot (Set up Netbook as ROS MASTER) #This makes TurtleBot the Master through the Buffalo Router export ROS\_MASTER\_URI=http://192.168.11.123:11311 export ROS\_IP=192.168.11.139 #TurtleBot IP as MASTER # Alienware 3/21/2017

harman@D104-45931:~\$ echo \$ROS\_MASTER\_URI http://192.168.11.123:11311 harman@D104-45931:~\$ echo \$ROS\_IP 192.168.11.139

3. Terminal 1 \$ ssh turtlebot@192.168.11.123 Enter Password turtlebot@192.168.11.123's password: xxxxxxxx
4. \$ roslaunch turtlebot\_bringup minimal.launch

If a problem check 1. Base is on 2. Connected everywhere to Router 3. \$ ping 192.168.11.123 4. \$ env | grep ROS ROS\_Master\_ URI is TurtleBot IP

ROS\_MASTER\_URI=http://192.168.11.123:11311 ROS\_IP=192.168.11.120 (See page 87 in our book)

**OR** \$ gedit .bashrc on TurtleBot ROS\_MASTER\_URI is TurtleBot IP and ROS\_IP is also TurtleBot.

Terminal 2 1\$...turtlebot

1a. \$ rostopic echo /odom/pose/pose -n 1

2. \$ roslaunch turtlebot\_teleop keyboard\_teleop.launch

**Control Your Turtlebot!** 

Moving around: u i o j k l m , . q/z : increase/decrease max speeds by 10% w/x : increase/decrease only linear speed by 10% e/c : increase/decrease only angular speed by 10% space key, k : force stop anything else : stop smoothly

CTRL-C to quit

### 3. Check Odometry

harman@D104-45931:~\$ rostopic echo /odom/pose/pose -n 1 position: x: 1.16159591488 Notice Distance in x y: 0.0083827220684 z: 0.0 orientation: x: 0.0 y: 0.0 z: 0.00767937322778 A little off w: 0.999970513179

# II. TO TEST CAMERAS (RVIZ and Mapping below) (If New Start at Beginning See I. 1-5; II. 1-4)

NEW TERMINAL \$ . .turtlebot

# \$ ssh turtlebot@192.168.11.123 Enter Password tuxxxxxxx

\$ roslaunch freenect\_launch freenect.launch Kinect Camera Driver - No picture yet No viewer?

NEW TERMINAL -3

\$ . .turtlebot

\$ rosrun image\_view image\_view image:=/camera/rgb/image\_color

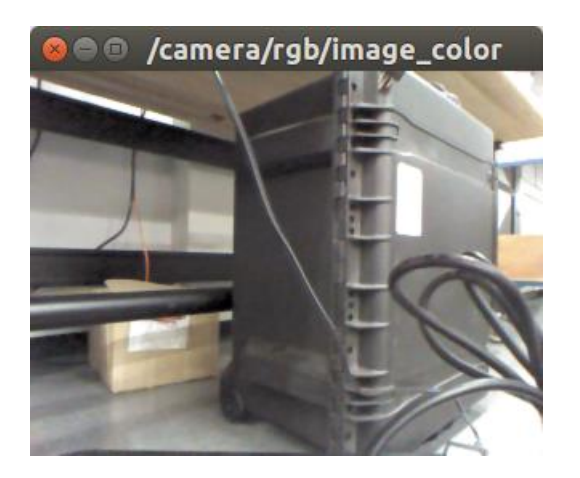

Cntl+c to exit or Open a New Terminal Window to see raw and depth.

# \$ . .turtlebot

\$ rosrun image\_view image\_view image:=/camera/depth/image – depth view Try other topics \$ rostopic list

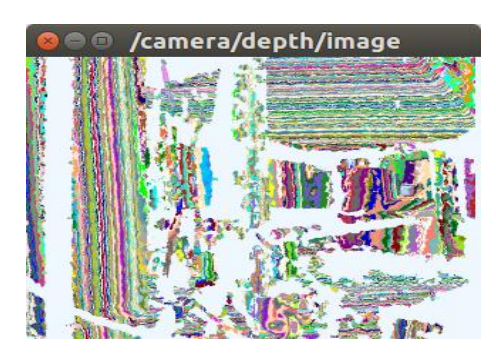

# **RVIZ** - Start Over 1. CONNECT TO BUFFALO ROUTER (System settings > Network)

### New Terminal 1

\$ . .turtlebot

#### \$ Terminal 1: \$ ..turtlebot (Set up Netbook as ROS MASTER) #This makes TurtleBot the Master through the Buffalo Router 9/29/2015 export ROS MASTER URI=http://192.168.11.123:11311 # TurtleBot IP as MASTER

export ROS\_IP=192.168.11.120 # Wireless IP on Workstation

2. Terminal 1 \$ ssh turtlebot@192.168.11.123 Enter Password turtlebot@192.168.11.123's password: xxxxxxxx

# 4. \$ roslaunch turtlebot\_bringup minimal.launch

# **Terminal 2**

# **\$.**.turtlebot

\$ **ssh** turtlebot@192.168.11.123

Password txxx New Driver

CHECK IT!

turtlebot@turtlebot-0428:~\$ env | grep TURTLEBOT\_3D\_SENSOR TURTLEBOT\_3D\_SENSOR=kinect

5. **\$ roslaunch turtlebot\_bringup 3dsensor.launch** (Start camera nodelet manager – no picture)

Wait for:

[INFO] [1458678210.602479260]: Stopping device RGB and Depth stream flush.

New Terminal 3

\$ . .turtlebot

\$ roslaunch turtlebot\_rviz\_launchers view\_robot.launch Wait for Screen with TurtleBot rviz working Look at screen

As shown in the next screenshot we choose the following: (**BE PATIENT!**)

- Under Global Options in the left panel for Fixed Frame, change base\_link or base\_footprint to camera\_link.
- To select the view Check box under Displays Select: Registered Point Cloud (as here)

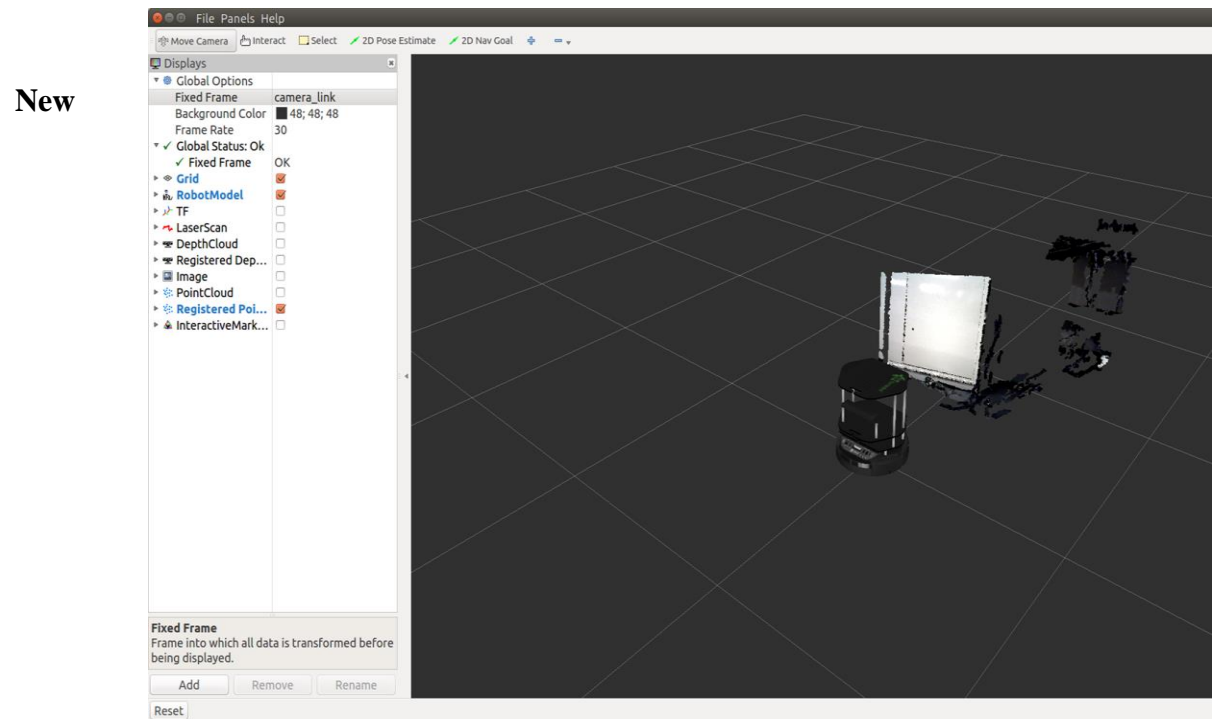

# Terminal 4MOVE TURTLEBOT AND WATCH RVIZ

**\$**. .turtlebot

(We need to move TurtleBot so that odom topic feeds TF information to Rviz) \$ roslaunch turtlebot\_teleop keyboard\_teleop.launch OR

\$ roslaunch turtlebot\_teleop xbox360\_teleop.launch (Joystick)
(Hold Deadman Button – Left Upper Button
\* /turtlebot\_teleop\_joystick/axis\_deadman: 4

(Be patient for Updates to RVIZ)

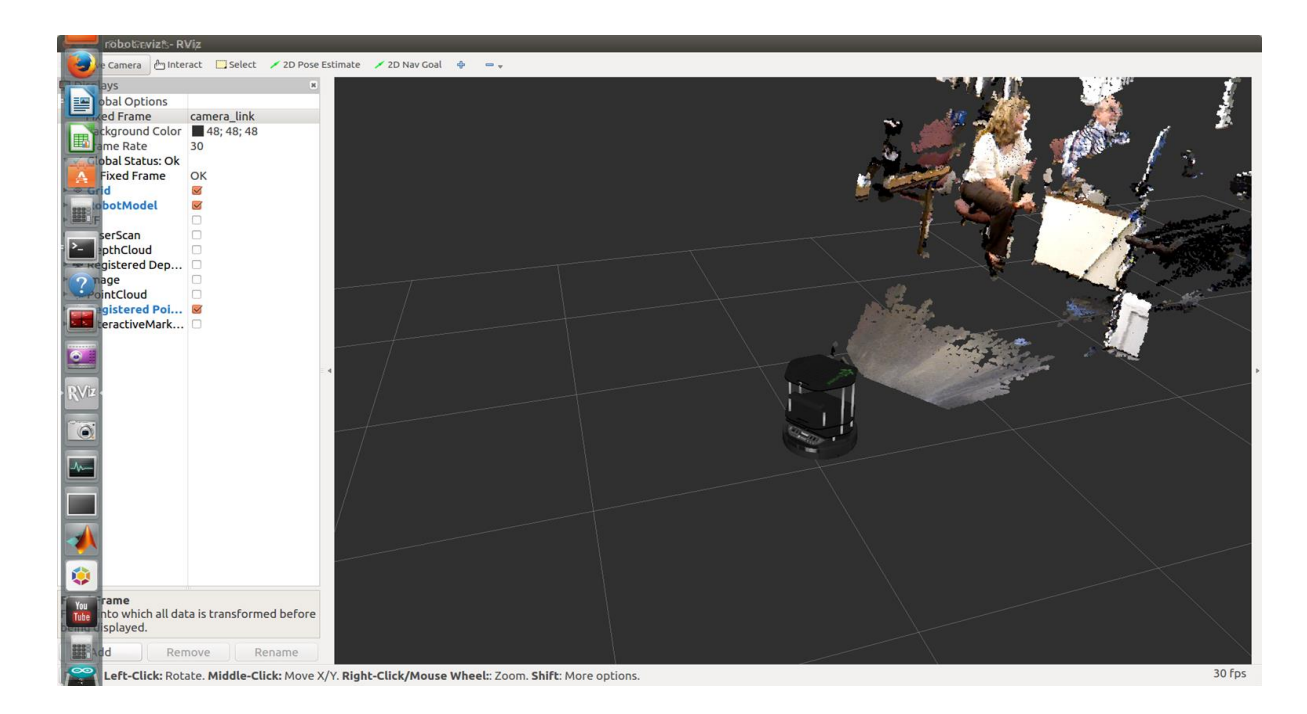

# MAKE A MAP Terminal 1 \$ . .turtlebot \$ ssh turtlebot@192.168.11.123 Enter Password t \$ roslaunch turtlebot\_bringup minimal.launch

# Reset Odometry if Needed – New Terminal

\$ . .turtlebot harman@D104-45931:~\$ rostopic pub /mobile\_base/commands/reset\_odometry std\_msgs/Empty

# **Terminal 2**

\$ ..turtlebot
\$ ssh turtlebot@192.168.11.123 Password
\$ roslaunch turtlebot\_navigation gmapping\_demo.launch

(Wait for [INFO] [1456876362.958566171]: odom received!)

# Terminal 3

\$ . .turtlebot

\$ roslaunch turtlebot\_rviz\_launchers view\_navigation.launch

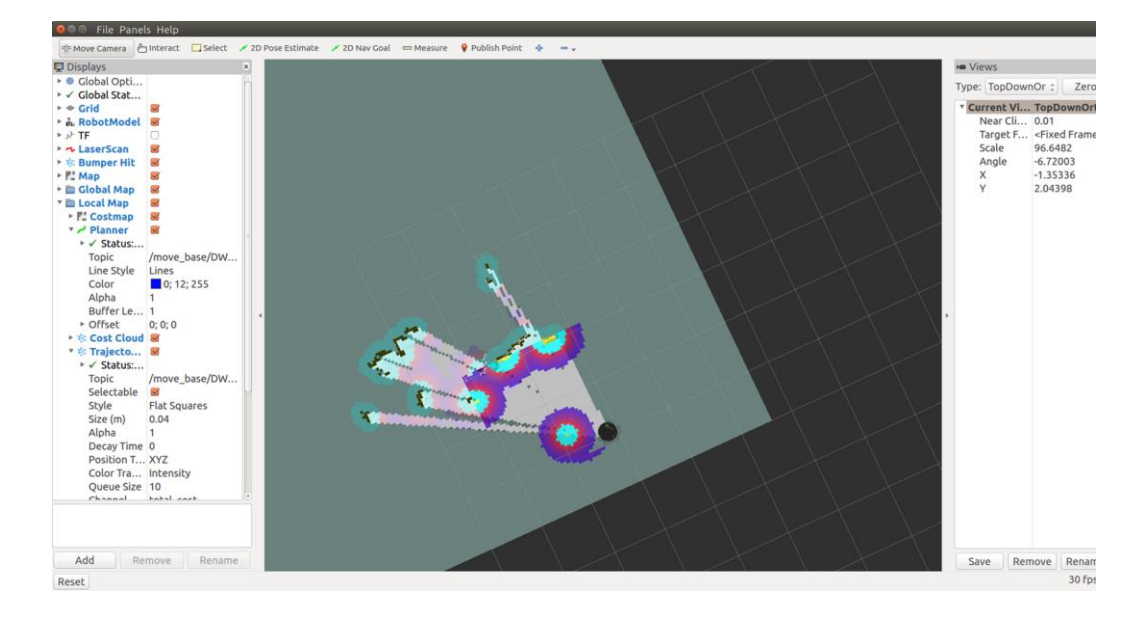

Shows initial location of TurtleBot (Black) – arbitrary position.

# MAKE MAP - KEYBOARD OR JOYSTICK OR INTERACTIVE MARKERS

# **Terminal 4**

 $tlharmanphd@D125-43873:~\$\ .\ .turtlebot\\tlharmanphd@D125-43873:~\$\ roslaunch\ turtlebot\_teleop\ xbox360\_teleop.launch$ 

### (Move TB around)

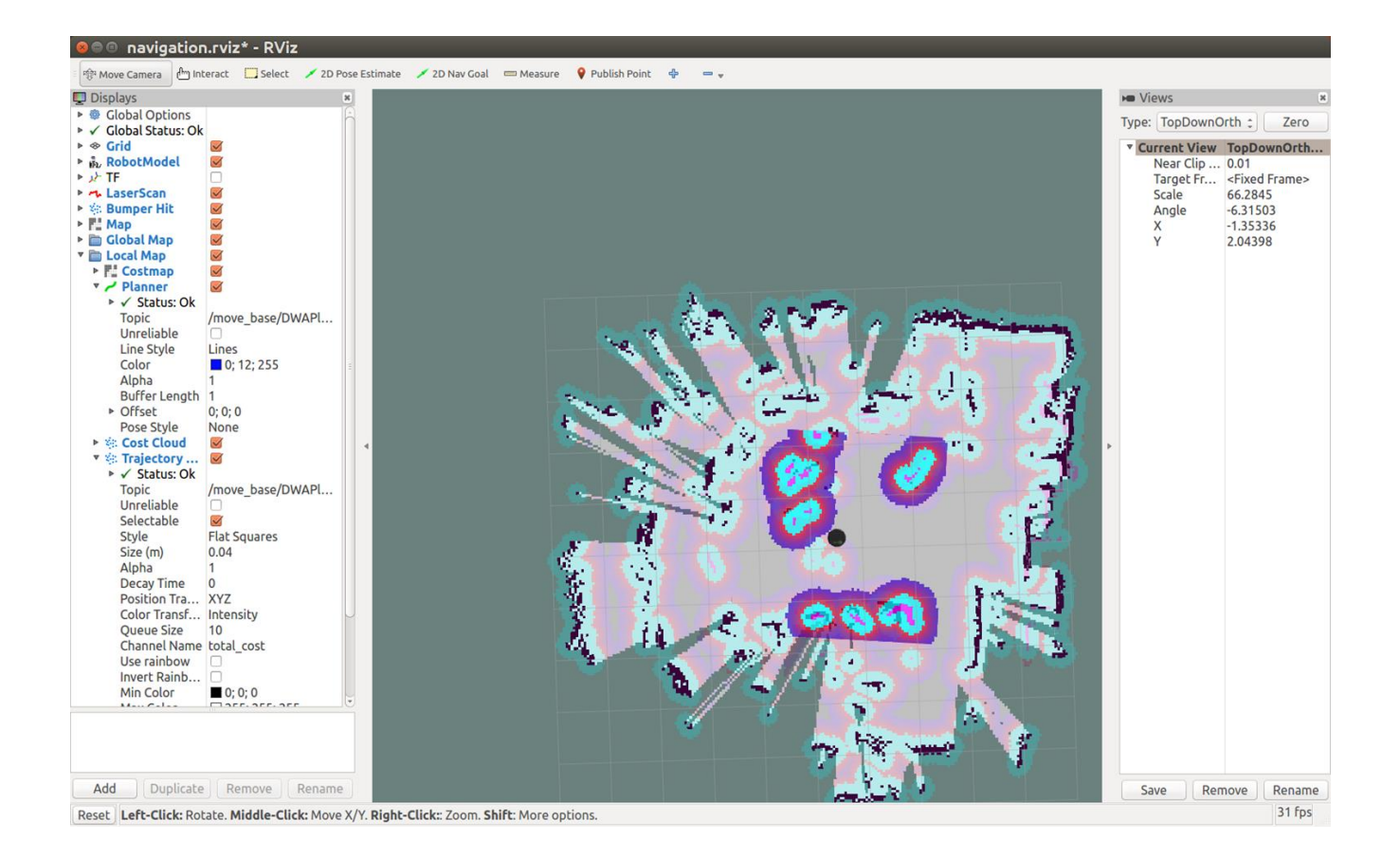

### SAVE THE MAP

### **Terminal 5**

tlharmanphd@D125-43873:~\$ . .turtlebot

tlharmanphd@D125-43873:~\$ ssh turtlebot@192.168.11.123

turtlebot@turtlebot-0428:~\$ rosrun map\_server map\_saver -f /home/turtlebot/<Map Name>

Example rosrun map\_server map\_saver -f /home/turtlebot/Map<date> Saves Map<date>.yaml Map<date>.pgm

turtlebot@turtlebot-0428:~\$ ls Map2\_8\_2018.yaml my\_map.yaml catkin\_ws JSmap.pgm **Pictures** Desktop JSmap.yaml map30.pgm Documents Map10\_31\_2017\_5435.pgm map30.yaml Public Map10\_31\_2017\_5435.yaml Music Templates **Downloads** examples.desktop Map2\_8\_2018.pgm Videos my\_map.pgm

# NOW WE HAVE A MAP - HAVE TURTLEBOT NAVIGATE WITH RVIZ

# Have Minimal Launch running

New Terminal 2

tlharmanphd@D125-43873:~\$ ..turtlebot tlharmanphd@D125-43873:~\$ **ssh turtlebot@192.168.11.123** Password

# TurtleBot 1In Memory a MAPMap2\_8\_2018.yaml

turtlebot@turtlebot-0428:~\$ roslaunch turtlebot\_navigation amcl\_demo.launch map\_file:=/home/turtlebot/Map2\_8\_2018.yaml [INFO] [1518128292.156325400]: odom received!

### Terminal 3 \$ . .turtlebot \$ roslaunch turtlebot\_rviz\_launchers view\_navigation.launch

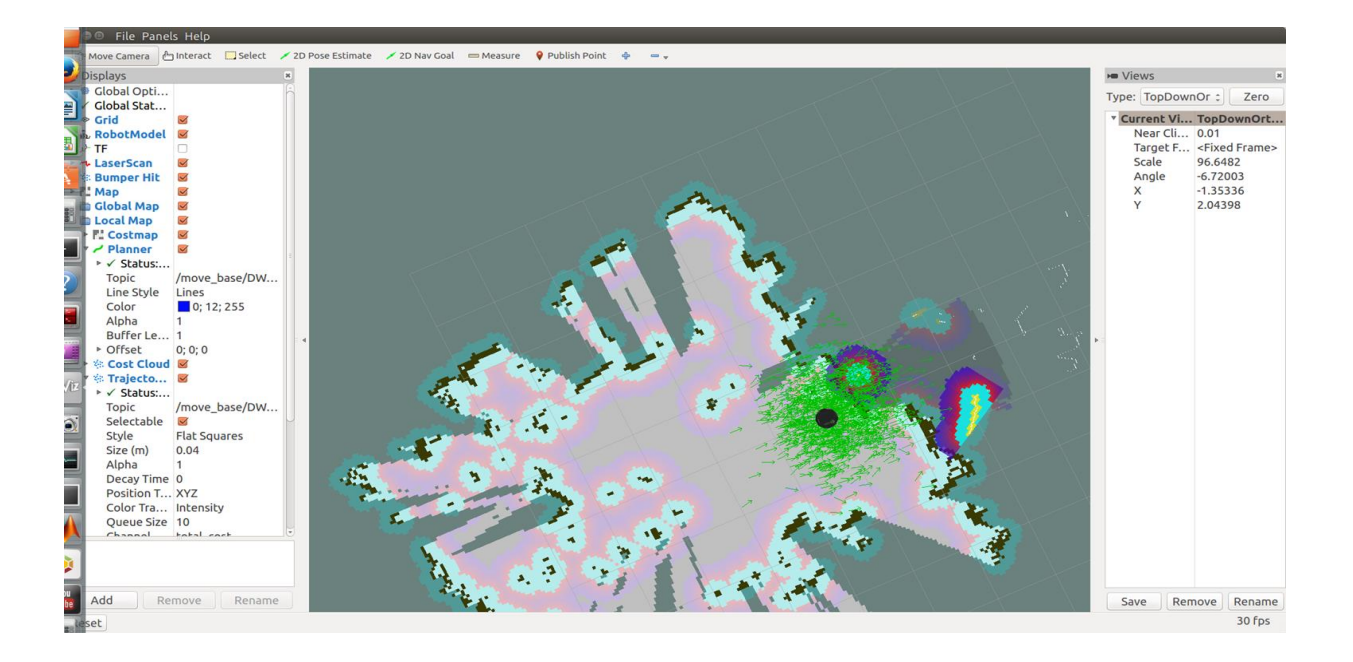

1. Select 2D Pose Estimate on the menu bar- Left Click and keep pressing on TB's approximate location on the map and move mouse in direction that TB is pointing. (TB in map will appear to his location)

2. Select 2D Nav Goal on menu bar - Left Click on goal location and drag mouse so that Big Green Arrow points in the direction that you want TB to face when TB reaches the goal. Maybe do this is several trips to avoid crashes!

# DO THIS CAREFULLY – TURTLEBOT CANNOT SEE BAXTER'S "FEET" FOR EXAMPLE.